# Create a New Position Description

# Introduction

A mandatory part of any recruitment work is to ensure a position has a position description and a position number and that the position details are accurate. You will need to know or have previously created a position number that corresponds with the new Position Description being submitted for approval. You will use this form to submit a position description for approval. Please note: If you need to create a new positon number click <u>here</u> for the Create and Amend Position Numbers guide.

## Procedure

## Login and access the Position Description Library

- 1. In an Internet Browser, open PageUp http://www.adelaide.edu.au/hr/systems/recruitment/
- 2. Sign in using your usual University employee ID and password.

3. Select Main Menu > Access Position Description Library > New Position Description

| For  | the | Main | Menu     | click |
|------|-----|------|----------|-------|
| 1 01 | uic | main | INICI IU |       |

| Home Jobs People Reports            | Settings        |                       |                    |               |                      | Recent items ~ Quick search    | Karen ~ 🚯 🔳                                          |
|-------------------------------------|-----------------|-----------------------|--------------------|---------------|----------------------|--------------------------------|------------------------------------------------------|
| New position description            |                 |                       |                    |               |                      |                                | <b>Page</b> Up <sup>◆</sup>                          |
| Position description Position Title | Position Number | Employee Name         | Faculty/Division   | n<br>•        | School/Branch<br>All | Approval status All            | Update profile<br>Dashboard<br>New task              |
| Active                              |                 |                       |                    |               |                      | Clear Sea                      | arch Dashboard                                       |
| Position Title                      | Position Number | Employee Name         | Manager Name       | Date modified | Approval status      |                                | CRM Dashboard                                        |
| Faculty Transition Support Officer  | 00019626        | Stephen Guest         | Martin McCarron    | 9 Mar 2017    | Draft                | Edit View Recruit for position | Archive Jobs                                         |
| Academic Support Assistant          | 00003333        | Alisa Cameron         | Allison Stokes     | 10 Mar 2017   | Draft                | Edit View Recruit for position | Archive New Academic Job                             |
| Aboriginal Engagement Coordinator   | 00019548        | Kym Thomas            | Deirdre Patterson  | 20 Feb 2017   | Approved             | Edit View Recruit for position | Archive My panel jobs                                |
| Test                                | 00017627        | Fereydoon Pooya Nejad | Andrew Heathershaw | 6 Mar 2017    | Approved             | Edit View Recruit for position | Archive Manage jobs                                  |
| Recruitment Officer                 | 00017783        | Lisa Coyle            | Vanessa Jones      | 6 Mar 2017    | Approved             | Edit View Recruit for position | Archive My jobs                                      |
| Recruitment Co-ordinator            | 00019632        | Michelle Exner        | Rebecca Aitken     | 6 Mar 2017    | Approved             | Edit View Recruit for position | Archive<br>My job approvals                          |
| Administration Officer              | 00004387        |                       | Pamela Thomson     | 6 Mar 2017    | Approved             | Edit View Recruit for position | Archive Manage job templates                         |
| Senior Recruitment Advisor          | 00010949        | Vanessa Jones         | Susan Hampstead    | 14 Mar 2017   | Pending approval     | Edit View Recruit for position | Archive Manage forms                                 |
| Page 1 of 1                         |                 |                       |                    |               |                      | Record                         | s 1 to 8 of 8 Access Position<br>Description Library |
|                                     |                 |                       |                    |               |                      |                                | Applicants                                           |
|                                     |                 |                       |                    |               |                      |                                | New applicant                                        |
|                                     |                 |                       |                    |               |                      |                                | Applicant search                                     |
|                                     |                 |                       |                    |               |                      |                                | Talent search                                        |
|                                     |                 |                       |                    |               |                      |                                | Manage applicant pool                                |
|                                     |                 |                       |                    |               |                      |                                | Manage applications                                  |

## Enter the Position Description Details

1. From the drop down menu select 'Yes, this is a new PD'

Is this a new PD or are you amending an existing PD?:

Yes, this is a new PD

#### 2. Locate the position number.

CRICOS PROVIDER 00123M

3. Enter the **Position Number** (including all zeros at the beginning of the number) and click the binoculars

| Peoplesoft Position Title and Number:* | 00001234 | 番 🖉                                                                                                    |
|----------------------------------------|----------|----------------------------------------------------------------------------------------------------|
|                                        |          | The second second second second second second second second second second second second second second second se |

## Enter the Position Details

- 1. Enter the **Position Title**.
- 2. Classification: select the appropriate 'classification' from the drop down menu.
- 3. Faculty/Division: select the appropriate 'Faculty/Division' from the drop down menu.
- 4. School/Branch: select the appropriate 'School/Branch' from the drop down menu.
- 5. Select if the position requires a Working with Children check and/or a Police Check.

| Position Title:*                                                                |                                    |
|---------------------------------------------------------------------------------|------------------------------------|
| Classification:*                                                                | Higher Education Officer (Level 7) |
| Faculty/Division:*                                                              | Faculty of Sciences                |
| School/Branch:*                                                                 | School of Physical Sciences        |
| Does this position require a Working with Children check (prescribed position): | © Yes ● No                         |
| Does this position require a police check:                                      | © Yes ● No                         |

## Add the Position Description

1. Select the Documents tab

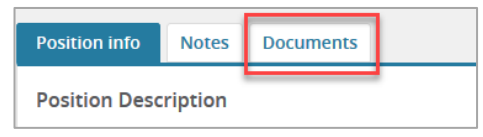

2. From the drop down menu select 'Document from a File.

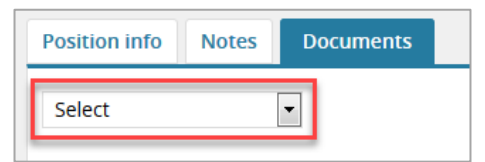

- 3. File: click upload file and find the Position Description in your local files.
  - > Position Descriptions need to be upload in Word format
- 4. Document Category: select the appropriate 'document category' from the drop down menu.

#### 5. Click Save and close

| 🥑 Upload a new document - PageUp - Mozilla Firefox |                                                                                                    |                  |       |  |
|----------------------------------------------------|----------------------------------------------------------------------------------------------------|------------------|-------|--|
| i 🔒 https://adminuat.dc2.pageupp                   | (i) 🔒   https://adminuat.dc2. <b>pageuppeople.com</b> /FileUpload?sData=%2BxE8af%2FMm2BuvNrWso48zHtKfeos |                  |       |  |
| Upload a new documen                               | t                                                                                                    |                  | ۵     |  |
| File:*                                             | 🕞 Upload                                                                                                 | d file 😵 Dropbox | :     |  |
| Document category:*                                | Position I                                                                                               | Description 🔽    |       |  |
| Title:                                             |                                                                                                    |                  |       |  |
|                                                    |                                                                                                    |                  |       |  |
|                                                    |                                                                                                    |                  |       |  |
|                                                    |                                                                                                    |                  |       |  |
| Save and add                                       | another                                                                                                  | Save and close   | Close |  |

## Submit for Approval

1. Select the Position info tab

| Position info | Notes | Documents |
|---------------|-------|-----------|
|               |       |           |

- 2. Workflow process: select PD Approval from the drop down menu.
- 3. Enter the School/Branch Head and click the binoculars 🏦
- 4. Click Save

| Workflow process:*     | PD Approval                                                      |
|------------------------|------------------------------------------------------------------|
| 1. PD Evaluation:      | HR Advisor 🔀 📿                                                   |
|                        | pdevaluation@adelaide.edu.au                                     |
| 2. School/Branch Head: | No user selected                                                 |
|                        |                                                                  |
|                        |                                                                  |
|                        | Next page 🕨                                                      |
|                        | Please fill in all mandatory fields marked with an asterisk (*). |
|                        |                                                                  |
|                        | Save a draft Save & exit Cancel Spell check                      |

## What's next?

Human Resources will send a notification to the respective Hiring Coordinator once the position description is approved.

## **Contact Us**

For further support or questions, please contact the Service Centre on +61 8 8313 1111 or hrservicecentre@adelaide.edu.au